# Introduction to GST

## User Manual

1. Visit CSC portal, <u>https://digitalseva.csc.gov.in/</u> and click on the login tab.

| CISIC | <b>\$1800 3000 3468</b>                                                         |                     | LOGIN Digital India        |
|-------|---------------------------------------------------------------------------------|---------------------|----------------------------|
| D     | DIGITAL SEVA                                                                    |                     | HOME CSC SERVICES DIGIMAIL |
| <     | GOVERNMENT<br>SERVICES<br>Election<br>Aadhaar<br>Passport<br>PAN Card<br>BROWSE | INSURANCE<br>BROWSE | EDUCATION >                |
|       |                                                                                 | FEATURED SERVICES   |                            |
|       | INSURANCE                                                                       | BANKING             | PRADHAN MANTRI AWAS YOJANA |

2. Login with your credentials. And click on **SIGN IN**.

|                                                    | Prigital India<br>Prover 16 Engineer                                                                                                    |
|----------------------------------------------------|----------------------------------------------------------------------------------------------------|
| L 1234567890<br>☐ Remember me<br>Forgot password   | Welcome to Digital Seva Connect<br>Gateway to CSC Network!<br>Digital Seva Connect is a secure authentication system for connecting our users to services<br>available on Digital Seva portal. Enter your username and password here to authenticate your<br>log in and enjoy seamless access to Digital Seva portal. |
| z support@csc.gov.in €1800 3000 3468 ¥ Digitalseva | Torms & Conditions' Drivery Roley Copyright & 2016 CBC E-Dovernance Bendues Index All rights reasoned.                                                                                                    |

3. On VLEs dashboard, click on the tab SERVICES.

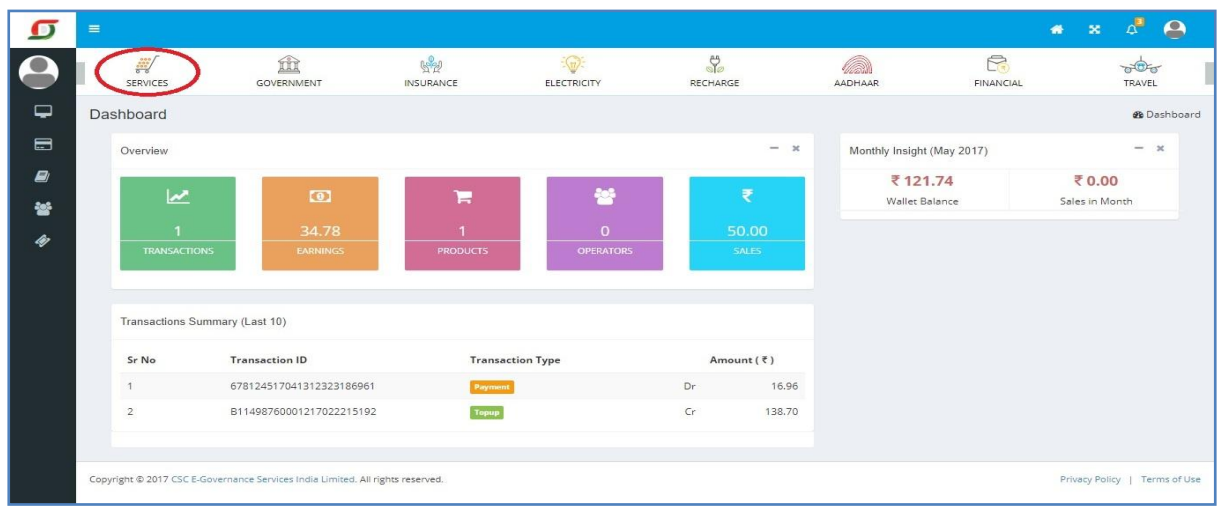

4. Now click on the tab 'Education'. All the Education related services will appear on your screen.

| D              |                                                 |             |                               |                                               |                            |                |                             | 🔹 x 🗸 🤮                                   |
|----------------|-------------------------------------------------|-------------|-------------------------------|-----------------------------------------------|----------------------------|----------------|-----------------------------|-------------------------------------------|
|                | SERVICES                                        | GOVERNMENT  |                               | ELECTRICITY                                   | RECHARGE                   | AADHAAR        | FINANCIAL                   | TRAVEL                                    |
| •              | Services                                        | Q           | ≅ Ⅲ Ξ                         | lter                                          | ns 1 - 100 of 140 total    |                |                             | 🏶 Dashboard > Services                    |
| <i>∎</i><br>₩  | Categories                                      |             | 3Nethra<br>3nethra            | Aadhaar<br>Demographic<br>Update              | Aadhaar EKYC PVC<br>Print  | Aadh<br>With E | aar Seeding<br>Bank Account | Advanced English<br>Learning              |
| 4              | <ul> <li>Education</li> <li>Election</li> </ul> |             | Health<br>Click Here <b>©</b> | CSC Aadhaar<br>Aadhaar<br>Click Here <b>O</b> | Cick Here <b>O</b>         | Clie           | Financial                   | Skills                                    |
|                | <ul><li>Electricity</li><li>Financial</li></ul> |             |                               |                                               |                            |                |                             |                                           |
|                | Sovernment                                      |             | Allopathic<br>Consultation    | Application Form<br>Filing                    | Application Form<br>Filing | Appli<br>Su    | ication Form<br>Ibmission   | Atal Pension Yojana<br>Financial Services |
|                | Locations<br>♀ Pan India                        |             | Health                        | Government                                    | E-District<br>Government   | Ge             | overnment                   | Financial                                 |
|                | Andaman And Nico                                | bar Islands | Click Here 🧿                  | Click Here 🛛                                  | Click Here O               | Cie            | ck Here 🥑                   | Click Here 오                              |
|                | Andhra Pradesh                                  |             | Basic Banking                 | Basic Computer                                | Basic English              | Bih            | ar Labour                   | Bus Ticket Booking                        |
| https://digita | Arunachal Pradesh     seva.csc.gov.in/services# |             | Course                        | Course                                        | Learning                   | Re             | gistration                  | BookOnSpot                                |

5. Click on the course Introduction to GST.

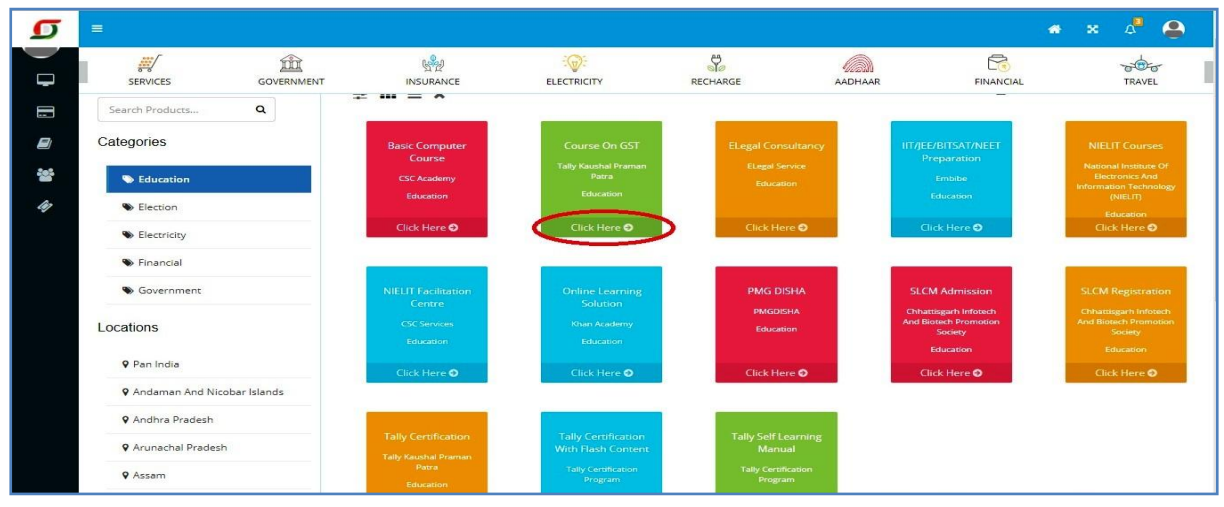

- 6. VLE who did not registered in GST Course will be directed to registration page.
  - a. VLE have to fill their details on the registration page

| C 0 52.77.82.144/tally_portal/add_vle?userHandle=PY040700101 | Rtransid=cab704ff7e24aa86b27240087ba7ef5408checksum=170223573 |  |
|--------------------------------------------------------------|---------------------------------------------------------------|--|
| OMT ID;                                                      | VLE REGISTRATION                                              |  |

b. On filling their details, VLE have to click on **Submit** tab.

| OMT ID:          |  |
|------------------|--|
| PB1234567890     |  |
| Name:            |  |
| ABC              |  |
| Mobile:          |  |
| XYZ              |  |
| Email:           |  |
| abc123@gmail.com |  |
| State:           |  |
| Lakshadweep      |  |
| District:        |  |
| Lakshadweep      |  |
|                  |  |

7. On successful registration, following screen will appear on your screen. VLE s have to login with their User Name and Password.

| ( | Today<br>Today<br>Colorenni note Bervices India Limited                      |
|---|------------------------------------------------------------------------------|
|   | Admin Panel Login                                                            |
|   | You have registered successfully Username: PB1234568900 Password: 1234567890 |
|   | Username:                                                                    |
|   | Password:                                                                    |
|   | Remember me                                                                  |
|   |                                                                              |

8. If VLE is already registered new window will open. Click on Centre Login.

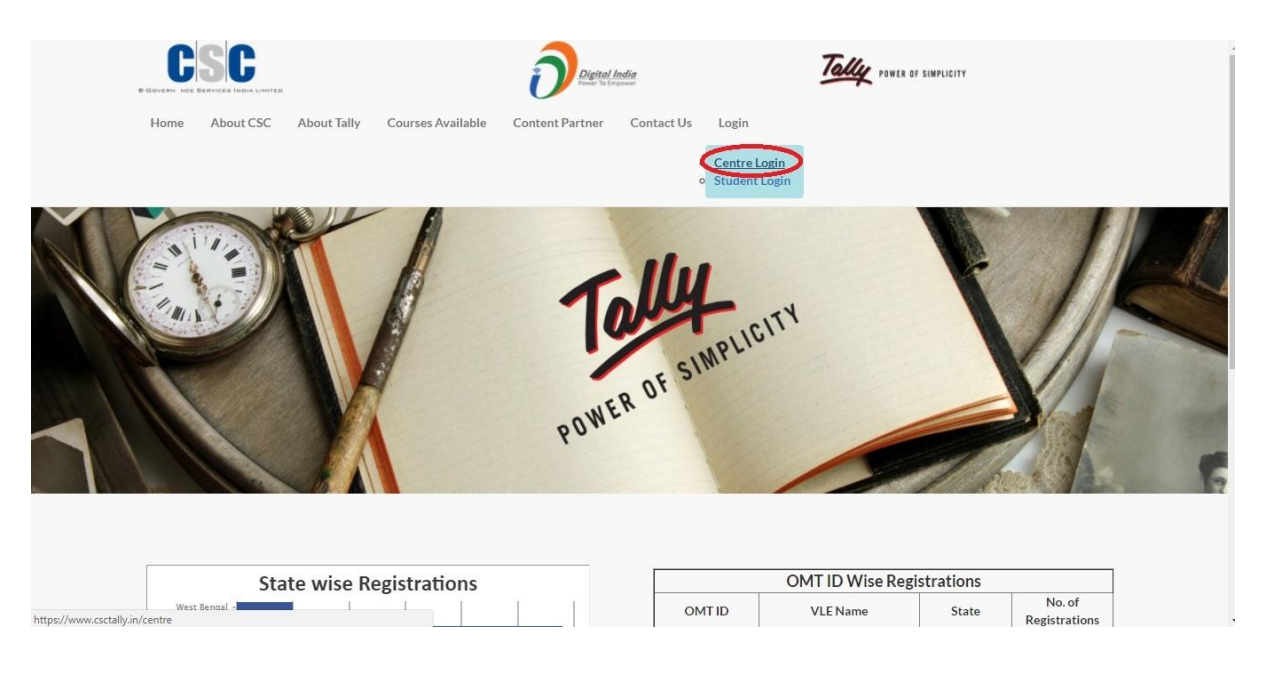

9. When below screen appears, click on the tab "Login with Digital Seva Connect". You will be taken to the Digital Sewa portal and VLE have to login with their credentials.

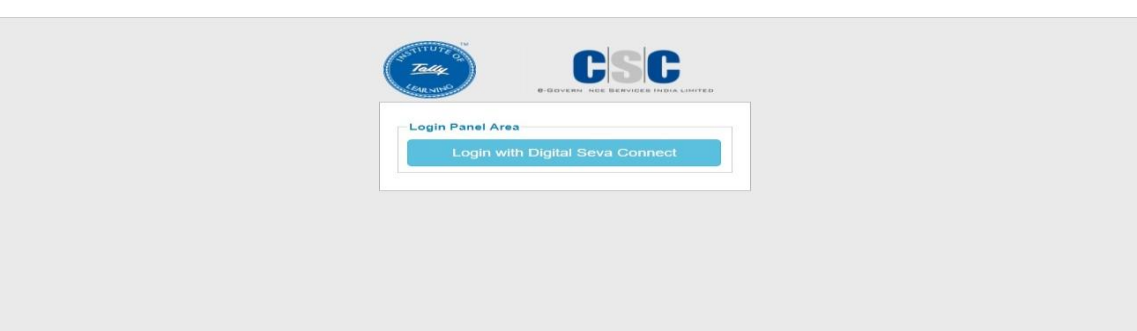

10. On successful login on Digital Seva portal, below screen will appear. VLE have to enter their credentials.

| LOIR NITE        | C-GOVERN NOE BERVICES INDIA LIMITER |
|------------------|-------------------------------------|
| Admin Panel L    | ogin                                |
| Invalid username | or password, try again              |
| Username:        |                                     |
| Password:        |                                     |
| Remember me      |                                     |
| Login            |                                     |
|                  |                                     |

(Please Note: User Name will be VLEs CSC ID and Password will be the Mobile number entered at the time of registration)

11. On successful login, VLE can add students for this course.

|                                                                   |                        | User: <b>184339010012</b> → LOG OUT |
|-------------------------------------------------------------------|------------------------|-------------------------------------|
| Dashboard                                                         |                        |                                     |
| Cisco Content Management                                          | Logged in successfully |                                     |
| Add Student Uew all Students Uew EKYC Students Reports Management | CSC ID : 184339010012  | State : Uttar Pradesh               |
| L. Student Report                                                 | VLE Name : sonu kumar  | Mobile - 9027816936                 |
|                                                                   |                        | © 2016CSCSPV, All Rights Reserved @ |
|                                                                   |                        |                                     |
|                                                                   |                        |                                     |
|                                                                   |                        |                                     |

12. To register candidate, Click on Add Student, and on appearing following screen choose option which is applicable.

|                                                                     | User: P81234568900 → LOG OUT                                                   |
|---------------------------------------------------------------------|--------------------------------------------------------------------------------|
|                                                                     | Change Password »                                                              |
| Students Management Add Students Vew all Students Vew EXYC Students | Registartion Type<br>Do you want to registered with EKYC ?<br>Ves No<br>Submit |
| Reports Management                                                  |                                                                                |
| Student Report                                                      |                                                                                |
|                                                                     | © 2016CSCSPV, All Rights Reserved ⊗                                            |

13. Click on Add student tab and fill Student registration Tab. In the end click on Submit.

| HOE BERVICER HERE LINETED |                                    |                   |
|---------------------------|------------------------------------|-------------------|
| ients Management          | Name *                             | * Required Fields |
| dd Student                | Aadhaar No *                       |                   |
| ew all Students           | Father Name*                       |                   |
| ew EKYC Students          | Mother Name*                       |                   |
| orts Management           | Dob *                              |                   |
| udent Report              | Gender Male •                      |                   |
|                           | Language English •                 |                   |
|                           | State * Jharkhand T                |                   |
|                           | District *                         |                   |
|                           | Address                            |                   |
|                           | •                                  |                   |
|                           | Zip *                              |                   |
|                           | Phone *                            |                   |
|                           | Email *                            |                   |
|                           | Course * Select Course *           |                   |
|                           | Photo * Choose File No file chosen |                   |

14. Registered student will appear on your Student Summary. Now you can select the course for the candidate by clicking on Pay Now tab.

|                                       |           |                      |                        |                           |            |              |               |           | User: 114987 | 7600012 🔿 L         |
|---------------------------------------|-----------|----------------------|------------------------|---------------------------|------------|--------------|---------------|-----------|--------------|---------------------|
| Dashboard                             |           |                      |                        |                           |            |              |               |           |              |                     |
|                                       |           |                      |                        |                           |            |              |               |           |              |                     |
| CCC                                   |           |                      |                        |                           |            |              |               |           |              |                     |
|                                       | Stude     | nts                  |                        |                           |            |              |               |           |              |                     |
| idents Management                     | ld        | Name                 | State                  | District                  | Mobile     | Aadhaar No   | Photo         | Tally KPP | GST          | Actions             |
| Add Student                           |           |                      |                        |                           |            |              |               | PAYNOW    | PAY NOW      |                     |
| ew all Students                       | 16737     | Neeraj Kumar         | Meghalaya              | West Jaintia Hills        | 9910967518 | 121212121212 | <b>ZT&gt;</b> |           |              | Edit Delete         |
| ew EKYC Students                      | 10000     | Manad                | West Based             | Carakhahan                | 0070700070 | 101010101010 |               | Care >    | 5 300        | Edit Dalata         |
| tudent Report                         |           |                      |                        |                           |            |              |               |           |              |                     |
| Statistic report                      | Page 1 o  | f 1, showing 2 recor | rds out of 2 total, st | arting on record 1, endin | ig on 2    |              |               |           |              |                     |
|                                       | < previou | snext >              |                        |                           |            |              |               |           |              |                     |
|                                       |           |                      |                        |                           |            |              |               |           |              |                     |
|                                       |           |                      |                        |                           |            |              |               |           | © 2016CS0    | CSPV, All Rights Re |
|                                       |           |                      |                        |                           |            |              |               |           |              |                     |
|                                       |           |                      |                        |                           |            |              |               |           |              |                     |
|                                       |           |                      |                        |                           |            |              |               |           |              |                     |
|                                       |           |                      |                        |                           |            |              |               |           |              |                     |
|                                       |           |                      |                        |                           |            |              |               |           |              |                     |
|                                       |           |                      |                        |                           |            |              |               |           |              |                     |
|                                       |           |                      |                        |                           |            |              |               |           |              |                     |
| /www.csctallv.in/admin/users/billing/ | /16737/2  |                      |                        |                           |            |              |               |           |              |                     |

15. VLE will be direct to their CSC wallet. From here they can enter their details and course fee will be deducted from their wallet balance

| CSC                                                                                |                                                     |              |                                        |                                                                                                    |
|------------------------------------------------------------------------------------|-----------------------------------------------------|--------------|----------------------------------------|----------------------------------------------------------------------------------------------------|
| Pay by Wallet SALE AMOUNT WALLET AMOUNT In Words: - Ra Two Hundred and Eightleen # | -₹ 517.5<br>-₹ 218.25<br>Ind Paise Twenty-Five Only |              | CSC Reference No.:<br>Date:<br>CSC ID: | Amount to Pay: ₹ 218.25<br>3781818-170612-10441-722402<br>2017-06-12 10:40:40<br>500100100013<br>Proceed to Waller Cancel |
|                                                                                    |                                                     | Safe, Secure | & Swift                                | © 2017 CSC E-Governance Services India Limited. All right reserved.                                                       |

16. Enter your Wallet Pin and make payment.

Г

| CSC                    |                  |                                 | E-Walle |
|------------------------|------------------|---------------------------------|---------|
| DPG436052550226<br>Ref | 218.25           | 500100100013<br>Wallet ID       |         |
| Rs Two H               | undred and Eight | teen And Paise Twenty-Five Only |         |
|                        | CSC Wallet       | Authentication                  |         |
|                        | Wallet Pin       | РАУ                             | Cancel  |
|                        |                  |                                 |         |

17. On successful payment, Candidates status will change from Pay Now to Paid.

|              |     |                       |               |               |            |              | User:   | HR010100203 🔶 |
|--------------|-----|-----------------------|---------------|---------------|------------|--------------|---------|---------------|
| board        |     |                       |               |               |            |              |         | Change Passwo |
| CSC          | Ste | udents                |               | _             | _          | _            | _       |               |
| s Management | Id  | Name                  | State         | District      | Mobile     | Aadhaar No   | Payment | Actions       |
| udent        | 18  | Neeraj Student        | Mizoram       | Aizawi        | 9899602744 | 121212121212 |         | Edit Delete   |
| KYC Students | 20  | Neeraj Kumar          | Mizoram       | Ariyalur      | 9716874840 |              | - 100 S | Edit Delete   |
| Management   | 21  | Sudhir Yadav          | Uttarakhand   | Pauri garhwal | 9716874840 | 123333455    |         | Edit Delete   |
|              | 25  | Sonu Kumar            | Uttar Pradesh | Saharanpur    | 7042139720 | 141414141414 |         | Edit Delete   |
|              | 26  | Maheshwar             | Karnataka     | Bangalore     | 9901278798 | 123456789011 |         | Edit Delete   |
|              | 29  | ABC                   | Delhi         | West          | 1234567890 | 123456789011 | PAYNOW  | Edit Delete   |
|              | 30  | Maheshwar Kumar Singh | Karnataka     | Bangalore     | 9901278798 | 123456789012 |         | Edit Delete   |
|              | 31  | Neeraj                | Mizoram       | Lunglei       | 9910967516 | 122222222222 | - www   | Edit Delete   |
|              | 32  | Neeraj                | Uttarakhand   | Uttarkashi    | 9910967516 | 122222222222 | PAYNOW  | Edit Delete   |
|              | 39  | Sanjay                | Delhi         | South Delhi   | 9910967516 | 122222222222 | PAY NOW | Edit Delete   |

### GST Course Website: <u>http://www.csctally.in/</u>

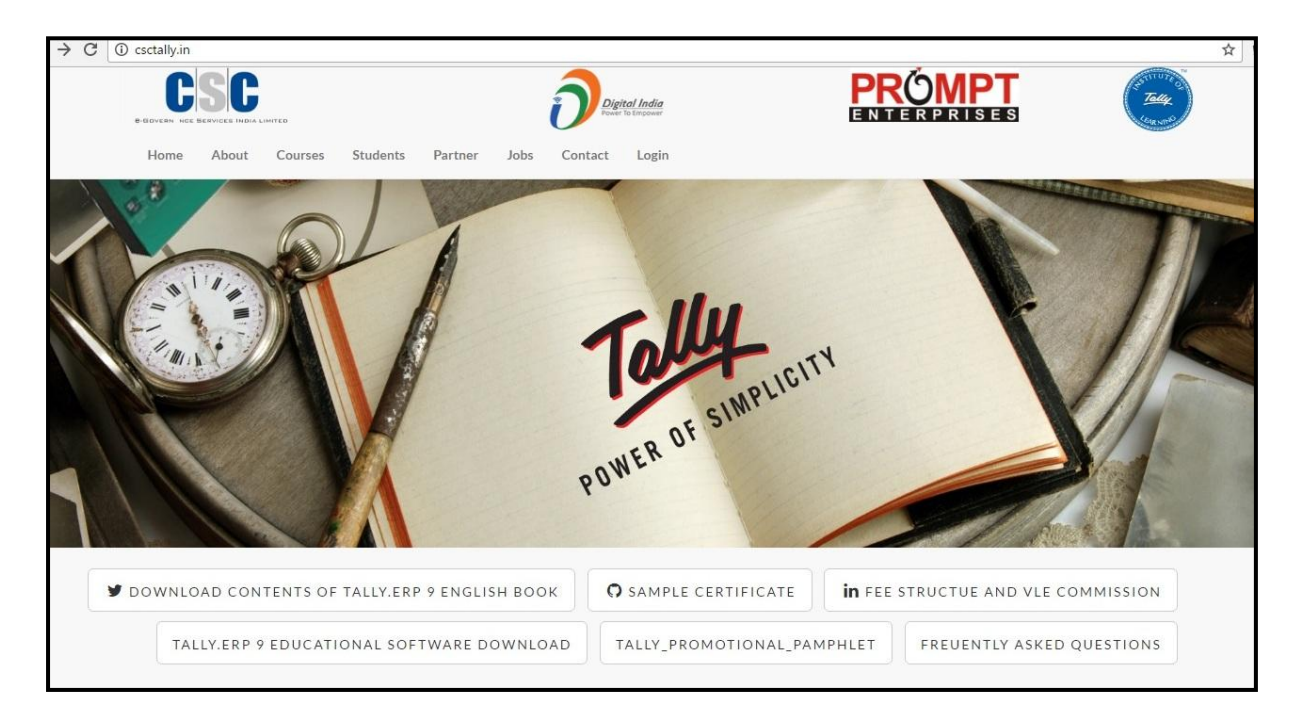

## VLE Dashboard:

### VLE Log in URL: http://www.csctally.in/centre

- User Name: OMT ID
- Password: Mobile Number

|                                                                         |                                            |  | User: PB1234568900    | → LOG OUT       |
|-------------------------------------------------------------------------|--------------------------------------------|--|-----------------------|-----------------|
|                                                                         |                                            |  | Change Pa             | issword »       |
| CSC<br>• BUREN THE BENDER HOLE UNITED                                   | <ul> <li>Logged in successfully</li> </ul> |  |                       |                 |
| Students Management  Add Student  View all Students  View EKYC Students | Dashboard<br>OMT ID : PB1234568900         |  | State                 | e : Punjab      |
| Reports Management                                                      | VLE Name : ABC                             |  | Mobile : 98           | 11802744        |
|                                                                         |                                            |  | © 2016CSCSPV, All Rig | ihts Reserved ® |
|                                                                         |                                            |  |                       |                 |
|                                                                         |                                            |  |                       |                 |

## **Candidate Dashboard:**

Candidate Log in URL: <a href="http://www.csctally.in/student/">http://www.csctally.in/student/</a>

User Name: E-Mail ID

#### Password: Mobile Number

| E STUDENT PANEL                         |                                                                                                    |                                                                           | Logout                                                         |
|-----------------------------------------|----------------------------------------------------------------------------------------------------|---------------------------------------------------------------------------|----------------------------------------------------------------|
| abc<br>1234567890<br>XYZQWE123@GMAILCOM | Tally ERP 9 Certification<br>Tally ERP 9 Certifications help candidates build exceptional ca<br>equipped for tomorrow's Accounting Challenges. | <b>NS</b><br>areers in Accounting and Finance domain and empower business | es to form a skilled and confident staff. Get certified and be |
| Dashboard                               |                                                                                                    |                                                                           |                                                                |
| C Mock Test                             | Centre ID: PB1234568900                                                                                                    | Reg. Date : 2016-12-21<br>15:55:00                                        | Language : english                                             |
| 🖵 Video Index                           | >Exams                                                                                                    |                                                                           |                                                                |
|                                         | Module 1 Module 2                                                                                                    | 2 Module 3                                                                |                                                                |
|                                         |                                                                                                    |                                                                           |                                                                |